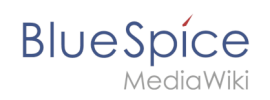

# Archive:Installation Manual/Test System local with Installer

# Contents

| 1 | BlueSpice free local testing | . 2 |
|---|------------------------------|-----|
| 2 | Introduction                 | . 2 |
| 3 | Step one: Install XAMPP      | . 2 |
| 4 | Step two: Install BlueSpice  | . 5 |

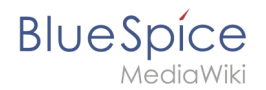

# BlueSpice free local testing

This document describes the steps for the installation of MediaWiki 1.27.4 and BlueSpice 2.27.3 with installer **on your local Windows computer**. This allows you to take a look at the system and test the features.

For the Installation of a productive system please follow the genereal [wiki/Setup: Installation\_Manual installation manual.]

### Introduction

BlueSpice is a wiki software.

BlueSpice is used worldwide as a platform for collaborative knowledge management, as a knowledge base in customer support and as an uncomplicated tool for documentation and handbooks.

BlueSpice is mostly used as:

- a central company wiki,
- a technical documentation platform,
- a quality handbook,
- knowledge management platform,
- documentation tool for research and development.

Add user-friendly extensions to MediaWiki and make your administrators' lives easier.

# Step one: Install XAMPP

To install BlueSpice with installer you need:

- a Webserver,
- PHP,
- MySQL.

XAMPP contains all three.

Take notice that XAMPP should only be used for testing.

To download and install XAMPP click here .

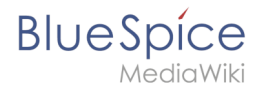

The download will in the Chrome browser appear as small notification in the left corner at the end of the page. When download is finish you will get a notification in the corner, marked red as on this image:

| U U Map       | Apache Friends Do                                                                       | wnload Add-on   | a Hosting                                                                                                    | Community                            | About                      | Search Search                   | 💴 EN - |               |
|---------------|-----------------------------------------------------------------------------------------|-----------------|----------------------------------------------------------------------------------------------------|--------------------------------------|----------------------------|---------------------------------|--------|---------------|
|               |                                                                                         | Your downlo     | Awe                                                                                                    | eson                                 | ne!                        | slick base                      |        |               |
|               | Reading                                                                                 | Tour downio     | Te                                                                                                    | II Your Fi                           | riends                     | about XAMPP                     |        |               |
|               | Be sure to read the install instructio<br>• Linux FAQs<br>• Windows FAQs<br>• OS X FAQs | ins and FAQs:   |                                                                                                    | I just got #XAMI<br>https://www.apa  | PP from @A<br>chefriends.c | pacheFriends<br>rg #opensource. | Tweet  |               |
| D             | You can find additional help on our<br>Overflow.                                        | forums or Stack |                                                                                                    |                                      |                            |                                 |        |               |
|               | Add-ons                                                                                 | XA<br>yea       | IPP has been when the has been seen as a second second sec | ty<br>in around for r<br>a huge comm | nore than f                | you@example.com                 |        |               |
| mpp-win32-5.6 | exe ^                                                                                   |                 |                                                                                                    |                                      |                            |                                 |        | Alle anzeiger |

Some browsers will ask you where you want to save download. In the case of Google Chrome you will find the downloaded file in: **C:\Users\Downloads** 

When you install XAMPP, you should start **Apache** and **MySql** so that they appear green like in this image:

| 😫 XAMPP                                | P Control Par                                                                                                    | nel v3.2.2 [Compile                                                                                                    | d: Nov 12th                                                                                                    | 2015]                                                                                                    |                                                                                       |                                                                    |                      |            |
|----------------------------------------|----------------------------------------------------------------------------------------------------|----------------------------------------------------------------------------------------------------|----------------------------------------------------------------------------------------------------|----------------------------------------------------------------------------------------------------|---------------------------------------------------------------------------------------|--------------------------------------------------------------------|----------------------|------------|
| 83                                     | XA                                                                                                    | MPP Control I                                                                                                    | Panel v3                                                                                                    | .2.2                                                                                                    |                                                                                       |                                                                    |                      | n Contig   |
| Modules<br>Service                     | Module                                                                                                    | PID(s)                                                                                                    | Port(s)                                                                                                    | Actions                                                                                                    |                                                                                       |                                                                    |                      | 🔘 Netstat  |
|                                        | Apache                                                                                                    |                                                                                                    |                                                                                                    | Start                                                                                                    | Admin                                                                                 | Config                                                             | Logs                 | Shell      |
|                                        | NySQL                                                                                                    |                                                                                                    |                                                                                                    | Start                                                                                                    | Admin                                                                                 | Config                                                             | Logs                 | 📴 Explorer |
|                                        | FieZila                                                                                                    |                                                                                                    |                                                                                                    | Start                                                                                                    | Admin                                                                                 | Config                                                             | Logs                 | 😴 Services |
|                                        | Mercury                                                                                                    |                                                                                                    |                                                                                                    | Start                                                                                                    | Admin                                                                                 | Config                                                             | Loga                 | 😥 Help     |
|                                        | Tomoat                                                                                                    |                                                                                                    |                                                                                                    | Start                                                                                                    | Admin                                                                                 | Config                                                             | Logs                 | 📃 Quit     |
| 00000000000000000000000000000000000000 | (main)<br>(main)<br>(m | XMMPP Venic<br>Centrel Parel<br>You are not na<br>most application<br>they and bas<br>you are not na<br>most application<br>that and bas<br>you are not application<br>that and the<br>XMMPP instantial<br>chacking for particular<br>transmission of the<br>transmission of the<br>XMMPP instantial<br>Alterneting to<br>Status change<br>Attempting to<br>Status change | Internet Sciences (Sciences)<br>Version: 32<br>Inning with a<br>socially distances (Sciences)<br>socially distances (Sciences)<br>socially distances (Sciences)<br>social (Sciences)<br>social (Sciences)<br>(Sciences)<br>(Sc | <ul> <li>2 [ Compi<br/>doministratio<br/>whenever y<br/>logue or this<br/>logue or this<br/>logue or this<br/>logue or this<br/>logue or this<br/>logue or this<br/>sector of the<br/>sector of the<br/>sector of</li></ul> | iled: Nov 12<br>r rightsf Thi<br>ou do some<br>ings will be<br>innerestrator<br>mpps? | 2th 2015 ]<br>is will work<br>thing with<br>aid So thin<br>rights! | for<br>services<br>k |            |

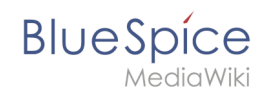

In XAMPP by **Apache** click the button **Config**. Click on **PHP(php.ini)**. You should get:

| )       | AMPP         | Control Panel v3.2.2                                                           |   |
|---------|--------------|--------------------------------------------------------------------------------|---|
| Modul   | e PID        | a) Port(s) Actions                                                             |   |
| Apach   | e 982<br>612 | 80,443 Stop Admin Config Logs 🖼 Shell                                          |   |
| MySQL   | . 102        | 🥘 php - Editor – 🗆 🗙                                                           |   |
| FieZili |              | Datei Bearbeiten Format Ansicht ?                                              |   |
| Mercur  | у            | [PHP]                                                                          | • |
| Tomca   |              | 101000000000000000000000000000000000000                                        |   |
| [main]  | Ini          | ; About php.ini ;                                                              |   |
| [main]  | W            | : PHP's initialization file, generally called php.ini, is responsible for      |   |
| [main]  | XA           | ; configuring many of the aspects of PHP's behavior.                           |   |
| [main]  | Co           | , contagoring mony of the oppeted of the presentation                          |   |
| [main]  | TO           | ; PHP attempts to find and load this configuration from a number of locations. |   |
| [main]  | th           | : The following is a summary of its search order:                              |   |
| [main]  | ab           | : 1. SAPI module specific location.                                            |   |
| [main]  | XA           | 2. The PHPRC environment variable. (As of PHP 5.2.0)                           |   |
| (main)  | Cł           | ; 3. A number of predefined registry keys on Windows (As of PHP 5.2.0)         |   |
| [main]  | AI           | ; 4. Current working directory (except CLI)                                    |   |
| [main]  | -1 V         | ; 5. The web server's directory (for SAPI modules), or directory of PHP        |   |
| Apach   |              | ; (otherwise in Windows)                                                       |   |
| [mysol] | X            | ; 6. The directory from thewith-config-file-path compile time option, or the   |   |
| [main]  | St           | ; Windows directory (C:\windows or C:\winnt)                                   |   |
| [main]  | Co           | ; See the PHP docs for more specific information.                              |   |
| [mysql] | At           | ; http://php.net/configuration.file                                            |   |
| [mysql] | St           |                                                                                |   |
| (Apach) |              | ; The syntax of the file is extremely simple. Whitespace and lines             |   |
| [Apach  |              | ; beginning with a semicolon are silently ignored (as you probably guessed).   |   |
| [mysol] | Δt           | ; Section headers (e.g. [Foo]) are also silently ignored, even though          |   |
| [mysol] | St           | · · · · · · · · · · · · · · · · · · ·                                          | · |
| Apach   | At [s        | S 20                                                                           |   |
| [Anach  | ) St         | stus change detected: running                                                  |   |

Find **tidy.dll**, and delete the Semicolon (;) at the beginning of the line ;extension=php\_tidy.dll.

### Save with **CTRL+S**

It should look like this:

| ABINI   | PP Control Panel V3.2.2                                                                                                    |       |
|---------|----------------------------------------------------------------------------------------------------|-------|
| Module  | PID(s) Port(s) Actions                                                                                                    |       |
| Apache  | 9624 80, 443 Stop Admin Config Logs I Shell                                                                                                    |       |
| MySQL   | 1022 📄 php - Editor                                                                                                    | - 🗆 X |
| FieZila | Datei Bearbeiten Format Ansicht ?                                                                                                    |       |
| Mercury | extension=php_mbstring.dll                                                                                                    | ^     |
| Tomcat  | extension=php_mysql.dll                                                                                                    |       |
| (main]  | extension-php_mysqli.dll                                                                                                    |       |
| (main)  | W :extension=php_dcid_i2c.dll ; ose with bracle bacabase izc instant client                                                                                                    |       |
| [main]  | XA ;extension=php pdo firebird.dll                                                                                                    |       |
| main    | extension=php_pdo_mysql.dll                                                                                                    |       |
| main    | ;extension-php_pdo_oci.dll                                                                                                    |       |
| [main]  | the ;extension=php_pdo_odbc.dll                                                                                                    |       |
| [main]  | ab ;extension-php_pdo_pgsql.dll                                                                                                    |       |
| [main]  | XA extension=php_pdo_sqlite.dll                                                                                                    |       |
| [main]  | Ch ;extension-php_pgsql.dll                                                                                                    |       |
| [main]  | <pre>All ;extension=php_shmop.dll</pre>                                                                                                    |       |
| Apachel | XA                                                                                                    |       |
| Apache  | XA ; The MIBS data available in the PHP distribution must be installed.                                                                                                    |       |
| [mysql] | XA ; See http://www.php.net/manual/en/snmp.installation.php                                                                                                    |       |
| (main)  | Sta ;extension=php_snmp.dll                                                                                                    |       |
| [main]  |                                                                                                    |       |
| mysqr   | extension-ppp_soap.dll                                                                                                    |       |
| Apachel | Att sectors in physickets. all                                                                                                    |       |
| Apachel | Att ;extension-pnp_sqlites.all                                                                                                    |       |
| Apache  | Sta sextension=pnp_sybase_ct.dll                                                                                                    |       |
| (mysql) | Att extension-php_tidy.dll                                                                                                    | v .   |
| (mysql) | Sta <                                                                                                    | 5 . C |
| Apache  | All states and states and states |       |

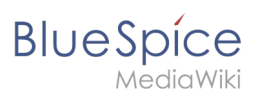

#### After this **stop** and **start** your xampp again:

# Step two: Install BlueSpice

Now, when we have XAMPP, download BlueSpice **here**. Download the version with intaller (red marked) as you see bellow:

|                            |                            | PRODUCTS FEATURES USE         | CASES SERVICES REFERENCES Q    |  |
|----------------------------|----------------------------|-------------------------------|--------------------------------|--|
| BlueSpice 2.27.1           | BlueSpice free             | BlueSpice free with Installer | BlueSpice pro                  |  |
| Release Notes              | Release Notes 2.27.1       | Release Notes 2.27.1          | Release Notes 2.27.1           |  |
| Installation Manual 2.27.1 |                            | Installation Manual 2.27.1    | Installation Manual 2.27.1     |  |
| Date                       | 2017-04-06                 | 2017-04-06                    | 2017-04-06                     |  |
| File size                  | 84.6 MB                    | 119 MB                        | 103 MB                         |  |
| MediaWiki Version          | MediaWiki 1.27             | MediaWiki 1.27                | MediaWiki 1.27                 |  |
|                            | Download Link              | Download Link                 | Please log in for Pro Version. |  |
| BlueSpice 2.27.0           |                            |                               |                                |  |
|                            | BlueSpice free             | BlueSpice free with Installer | BlueSpice pro                  |  |
| elease Notes               | Release Notes 2.27.0       | Release Notes 2.27.0          | Release Notes 2.27.0           |  |
|                            | Installation Manual 2 27.0 | Installation Manual 2 27.0    | Installation Manual 2 37.0     |  |

Download and unzip BlueSpice.

BlueSpice

To unzip file use: 7-zip, winzip, izarc.

When unzip is completed, you should get this:

| Na | me                         | Änderungsdatum   | Тур             | Größe  |    |
|----|----------------------------|------------------|-----------------|--------|----|
|    | cache                      | 09.06.2017 08:17 | Dateiordner     |        |    |
|    | docs                       | 09.06.2017 08:17 | Dateiordner     |        |    |
|    | extensions                 | 09.06.2017 08:18 | Dateiordner     |        |    |
|    | images                     | 09.06.2017 08:18 | Dateiordner     |        |    |
|    | includes                   | 09.06.2017 08:20 | Dateiordner     |        |    |
|    | languages                  | 09.06.2017 08:20 | Dateiordner     |        |    |
|    | maintenance                | 09.06.2017 08:21 | Dateiordner     |        |    |
|    | mw-config                  | 09.06.2017 08:21 | Dateiordner     |        |    |
|    | resources                  | 09.06.2017 08:21 | Dateiordner     |        |    |
|    | serialized                 | 09.06.2017 08:21 | Dateiordner     |        |    |
|    | skins                      | 09.06.2017 08:22 | Dateiordner     |        |    |
|    | tests                      | 09.06.2017 08:22 | Dateiordner     |        |    |
|    | vendor                     | 09.06.2017 08:23 | Dateiordner     |        |    |
| d  | api                        | 30.04.2017 21:13 | PHP-Datei       | 5 KB   | KВ |
| d  | autoload                   | 30.04.2017 21:13 | PHP-Datei       | 112 KB | КB |
| d  | composer                   | 30.04.2017 21:13 | JSON File       | 3 KB   | KВ |
|    | composer.local.json-sample | 30.04.2017 21:13 | JSON-SAMPLE-Da  | 1 KB   | KВ |
|    | COPYING                    | 30.04.2017 21:13 | Datei           | 20 KB  | KВ |
|    | CREDITS                    | 30.04.2017 21:13 | Datei           | 5 KB   | КB |
|    | FAQ                        | 30.04.2017 21:13 | Datei           | 1 KB   | KВ |
|    | Gemfile.lock               | 30.04.2017 21:13 | LOCK-Datei      | 3 KB   | KВ |
| 3  | Gruntfile                  | 30.04.2017 21:13 | JavaSkriptdatei | 3 KB   | KВ |
|    | HISTORY                    | 30.04.2017 21:13 | Datei           | 781 KB | KB |
| di | img_auth                   | 30.04.2017 21:13 | PHP-Datei       | 8 KB   | KВ |
| d  | index                      | 30.04.2017 21:13 | PHP-Datei       | 2 KB   | KВ |
|    | INSTALL                    | 30.04.2017 21:13 | Datei           | 4 KB   | KB |
| d  | jsduck                     | 30.04.2017 21:13 | JSON File       | 2 KB   | KВ |
| d  | load                       | 30.04.2017 21:13 | PHP-Datei       | 2 KB   | KВ |
| -  | •                          |                  |                 |        |    |

Create a new folder in C:\xampp\htdocs . You can choose any name you like, but it should contain only lettets, numbers, underscore or dash. The name of this folder will be refered to as **{name}** in later text. Copy the files from unziped folder (seen on the image above) to this newly created folder.

In some cases you might be asked: Do you want to merge? Answer **Yes**.

In C:\xampp\htdocs\{name} you find folder extensions in that folder is another folder BlueSpiceFoundation. Rename there data.template to data.

'Rename: right click and on combo/dropdown list and click 'Rename.

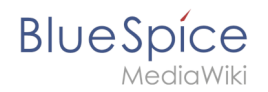

Repeat this for **config.template** and rename it to **config**.

Look for the folder **cache** in your **{name}** folder, right click (Properties and Security) and check if **Everyone** have permissions like in the image below. If not: go to edit, add **Everyone** and **OK**.

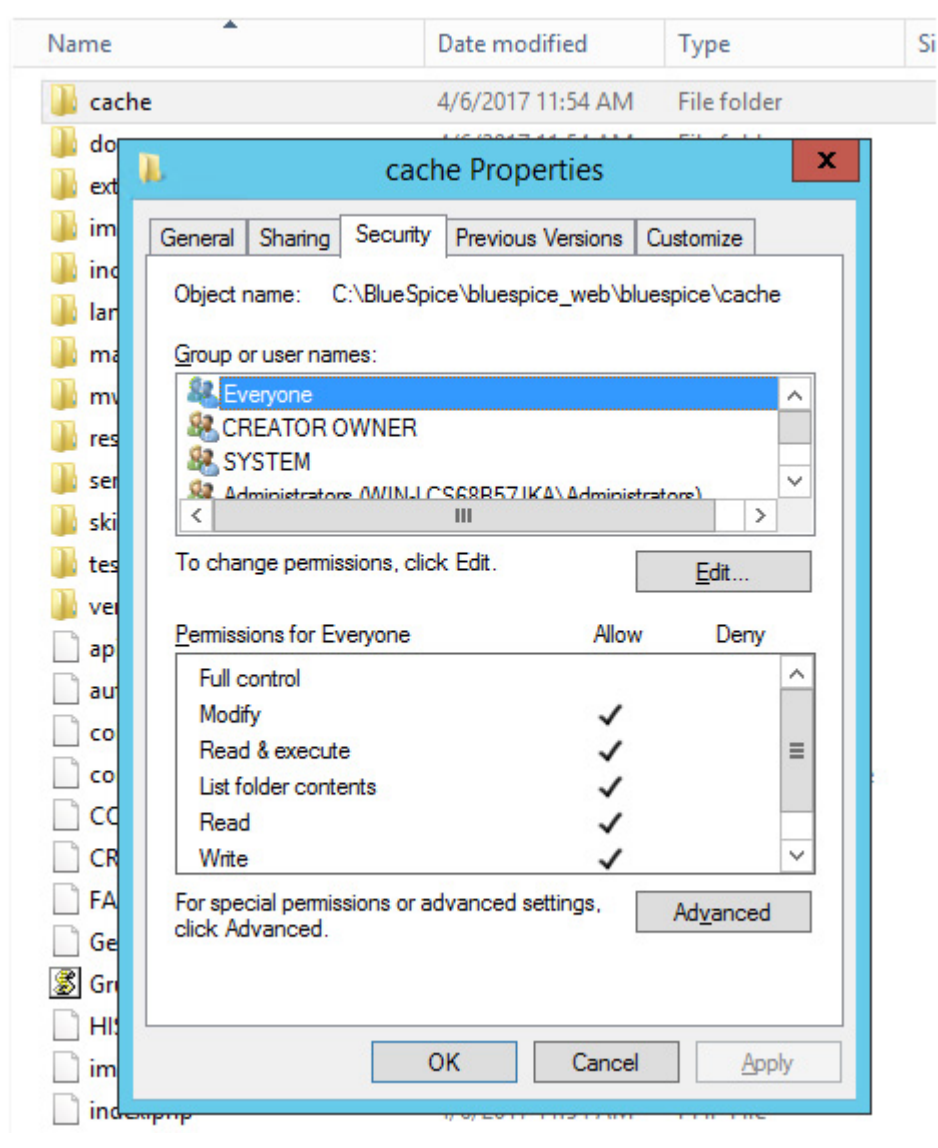

Do the same for folder **images** .

To check if all is ok, type in the browser: http://localhost/{name}

You should get:

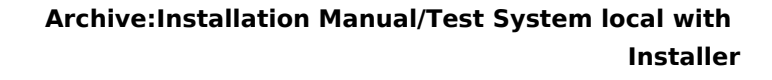

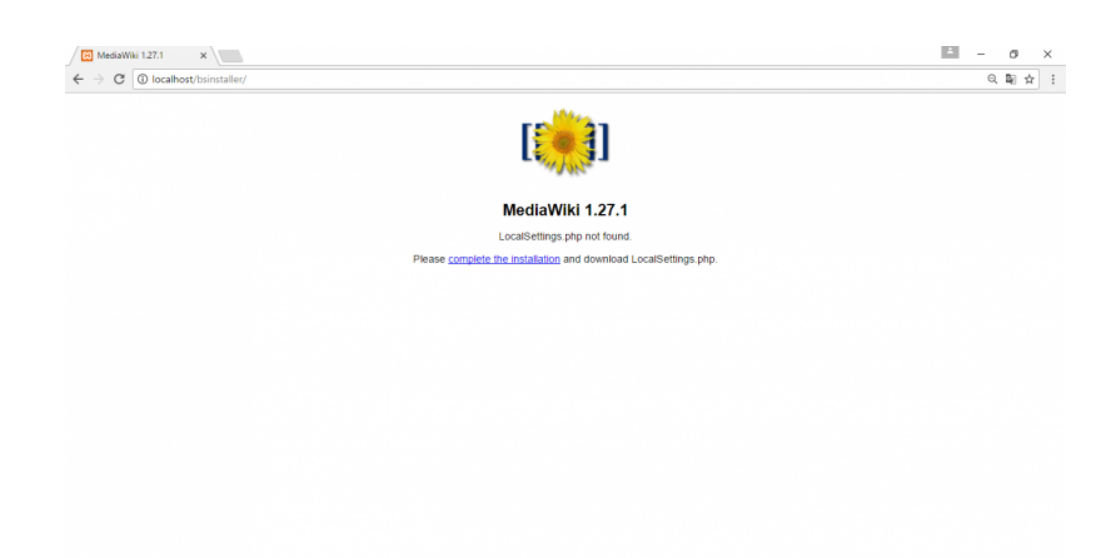

Continue by clicking complete the installation .

### You should get:

Blue Spice MediaWiki

|                                                                                                    | Dideopice 2.27 (on Wediawiki 1.27.1)                                                                              |                                                                                                    |
|----------------------------------------------------------------------------------------------------|----------------------------------------------------------------------------------------------------|----------------------------------------------------------------------------------------------------|
| for MediaWiki                                                                                                    | Sprache                                                                                                    |                                                                                                    |
| Spice Home<br>deak<br>bible von<br>edalweis<br>enuberarischung<br>derhang<br>aufg gedelte<br>agen<br>es mich<br>enamisformationen<br>enamisformationen<br>etaalserung | Sprache wahrend des Installierens:<br>© tals<br>en - English<br>Sprache des Wikis:<br>© tals<br>en - English<br>• | Sprache     Vorhandenses Wild     Wild     Wathandenses Wild     Wild     Wild     Wild     Wild     Wild     Wild     Wild     Env softandarden     Inne softandarden     Installation     adstallatieren     Einstellungen zur Datenbark     Name     Optionen     Installiteren     Fretigi |
|                                                                                                    |                                                                                                    | Installationsvorgang     croot starten                                                                                                    |

Select a language and **Continue**.

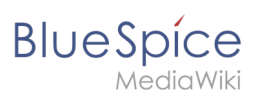

### You should get:

|                                                       | BlueSpice 2.27 (on Med. ×                                                                                                    | iii - 0                                                                                            |  |  |  |  |
|-------------------------------------------------------|----------------------------------------------------------------------------------------------------|----------------------------------------------------------------------------------------------------|--|--|--|--|
| O localho                                             | st/bsinstaller/mw-config/index.php?page=Welcome                                                                                                    | Q. 14                                                                                              |  |  |  |  |
| JeSpíce                                               | BlueSpice 2.27 (on MediaWiki 1.27.1)                                                                                                    |                                                                                                    |  |  |  |  |
|                                                       | Welcome to MediaWiki!                                                                                                    |                                                                                                    |  |  |  |  |
|                                                       | Environmental checks                                                                                                    | <ul> <li>Language</li> <li>Existing wiki</li> </ul>                                                |  |  |  |  |
| Spice Home<br>desk                                    | in contention of the set of this environment is suitable for MediaWiki installation. Remember to include this information if you seek support on<br>w to concrete the installation.                                                                                                    | Welcome to<br>MediaWiki!                                                                           |  |  |  |  |
| odiaWilki home<br>Ier's Guide<br>Iministrator's Guide | PHP 5.6.30 is installed.     Warning: Could not find APCue, XCache# or WinCache#.                                                                                                    | Connect to database     Upgrade existing     Installation                                          |  |  |  |  |
| a                                                     | Object caching is not enabled.                                                                                                    | Database settings                                                                                  |  |  |  |  |
| ad me                                                 | <ul> <li>GNU diff3 not found.</li> </ul>                                                                                                    | Name                                                                                               |  |  |  |  |
| ease notes                                            | Found GD graphics library built-in.                                                                                                    | Options                                                                                            |  |  |  |  |
| nyang<br>mading                                       | Image thumbnailing will be enabled if you enable uploads.                                                                                                    | Install                                                                                            |  |  |  |  |
|                                                       | <ul> <li>Found the Git version control software: C:\Program Files\Git\cmd\git.exe</li> </ul>                                                                                                    | Complete!                                                                                          |  |  |  |  |
|                                                       | Using server name "http://localhost"                                                                                                    |                                                                                                    |  |  |  |  |
|                                                       | Using server URL http://ocainos/bsinstaller.     Warming: Your default directory for unloads: Clypageolytetors/bstorstaller/wages/i is vulnerable to athitrary scripts execution                                                                                                    | <ul> <li>Restart installation</li> </ul>                                                           |  |  |  |  |
|                                                       | terming: teacher and termination of the second second            |                                                                                                    |  |  |  |  |
|                                                       | <ul> <li>Warning: The intl PEC) extension 0 is not available to handle Unicode permittration falling back to show our public implementation</li> </ul>                                                                                                    |                                                                                                    |  |  |  |  |
|                                                       | I wan a high-traffic site you should read a little on Unicode normalization 2                                                                                                    |                                                                                                    |  |  |  |  |
|                                                       | The environment has been checked. You can install MediaWiki.                                                                                                    |                                                                                                    |  |  |  |  |
|                                                       | Copyright and Terms                                                                                                    |                                                                                                    |  |  |  |  |
|                                                       | This wiki is powered by MediaWiki@, copyright © 2001-2017 Magnus Manske, Brion Vibber, Lee Dariel Crecker, Tim Starling, Erik Möller, Gabriel Wicka, Ævar Amfjr<br>Domas Mituzas, Rob Church, Yuri Atariahan, Aryeh Gregor, Aanon Schutz, Andrew Garrett, Rainmod Spekking, Alexande Ermenhuber, Seibrund Mazeland, Chad Ho<br>Pancical, Bryan Tong Minh, Sam Reed, Victor Vallier, Korten Liss, Rainoides, Antoine Musso, Timo Tjind, Daniel Kinzler, Jeroen De Dawa, Bed Jords, Arisense San Schutz, San Schutz, San S | örð Bjarmason, Niklas Laxströn<br>prohoe, Roan Kattouw, Trevor<br>d translatewiki.net translatorsø |  |  |  |  |
|                                                       | This program is free software; you can redistribute it and/or modify it under the terms of the GNU General Public License as published by the Free Software Foundat                                                                                                    | tion; either version 2 of the                                                                      |  |  |  |  |

### Again Continue.

### You should get:

| En analyse ere for men a                                                                                                    | IIII - D X                                                                                                    |
|----------------------------------------------------------------------------------------------------|----------------------------------------------------------------------------------------------------|
| ← → C (① localhost/bsInstaller/mw-config/index.php?page=D8Connect                                                                                                    | ର ମ ଅଗ 🚖 🗄                                                                                                    |
| BlueSpice BlueSpice 2.27 (on MediaWiki 1.27.1)                                                                                                    |                                                                                                    |
| Exclusion frame<br>Vectors       Model William Supports the following database system:         Model William Supports                                                                                                    | <ul> <li>Language</li> <li>Existing viki</li> <li>Existing viki</li> <li>Velocares to<br/>MediaWait</li> <li>Connect to database</li> <li>Upgrade existing<br/>instatiation</li> <li>Connect to database</li> <li>Upgrade existing<br/>instatiation</li> <li>Context existing</li> <li>Name</li> <li>Options</li> <li>Instatiation</li> <li>Completed</li> <li>Restart instatiation</li> </ul> |
| Manthy Pits will         Database name:         Uses         Database table prefix:         Database table prefix:         Database username:         Database username:         Database username:         Database username:         Database password:         Database password:         Database password:         Database password:         Database password:         Database password: | Castous -                                                                                                    |

Change the **database name** as you want, but don't insert a password and **Continue**.

| ueSpíce                                                 | BlueSpice 2.27 (on MediaWiki 1.27.1)                                                                                  |                                                                                  |
|---------------------------------------------------------|----------------------------------------------------------------------------------------------------|----------------------------------------------------------------------------------|
| for MediciWiki                                          | Database settings                                                                                                    | • Lanniane                                                                       |
| ueSpice Home<br>slpdesk<br>MediaWiki home               | Database account for web access                                                                                       | Europouge     Eviding wiki     Welcome to     Media/Wiki     Connect to database |
| User's Guide<br>Administrator's Guide<br>FAQ<br>Read me | Storage engine:<br># ImoDB                                                                                            | Upgrade existing<br>installation     Database settings                           |
| Release notes<br>Copying<br>Upgrading                   | Nytowi     Nytowi                                                                                                    | Valine     Options     Install     Completel                                     |
|                                                         | <ul> <li>Binary</li> <li>UTF-0</li> <li>™ task</li> </ul>                                                             | Restart installation                                                             |
|                                                         | Back. Continue                                                                                                    |                                                                                  |
|                                                         | Notice: Undefined property: BsWebInstallerOutput::SuseShortHeader in C:\xampp\htdocs\bsInstallerImw-config\overrides\ | includes\BsWebInstallerOutput.php on line 62                                     |

#### Continue.

BlueSpíce

*∧*ediaWiki

| BlueSpice 2.27 (on Media 🛪                                                                                                    | - o                                                                                                    |
|----------------------------------------------------------------------------------------------------|----------------------------------------------------------------------------------------------------|
| - > C O localhost/bsInstaller/mw-config/index.php?page=Name                                                                                                    | ର ୩ ଅଟି 🖈                                                                                                    |
| UeSpice BlueSpice 2.27 (on MediaWiki 1.27.1)                                                                                                    |                                                                                                    |
| for Mediowiki                                                                                                    |                                                                                                    |
| Nuclified Home<br>lepteds     Warning: Invalid argument supplied for foreach() in C:txampplhtdocslbsInstall       Warning tarving Under<br>Under Code<br>Annand darly Quale     Warning Invalid argument supplied for foreach() in C:txampplhtdocslbsInstall       Warning tarving Under<br>EAQ     Warning Invalid argument supplied for foreach() in C:txampplhtdocslbsInstall       Warning tarving Under<br>EAQ     Mare of wiki:<br>Image:<br>BubaWhi       Project namespace:<br>Ungraving     Image:<br>Image:<br>Image:<br>Same as the wiki name: BubaWhi<br>Origital       Image:<br>Other (specify)     Administrator account | Language     Language     Edding vilid     Webinstaller,php on line 997     Edding vilid     Webinstaller,php on line 997     Uggrade existing     installation     Orablese settings     Name     Options     Install     Completel     Restart installation |
| Your username:<br>Diate<br>Eubica<br>Pasword:                                                                                                    |                                                                                                    |
| Email address:                                                                                                    | e.                                                                                                    |
| You are almost done! You can now skip the remaining configuration and                                                                                                    | install the whi right now.                                                                                                    |
|                                                                                                    | - Back Continue -                                                                                                    |
| Notice: Undefined property: BsWebInstallerOutput::SuseShortHeader in C:txampg                                                                                                    | plhtdocs\bsInstaller\mw-config\overrides\includes\BsWebInstallerOutput.php on line 62                                                                                                    |

#### Insert your name, password and e-mail address and Continue

On the next page click on **Continue**.

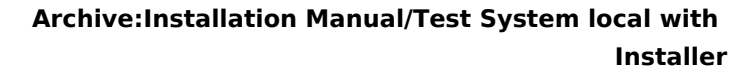

#### You should get:

Blue Spice MediaWiki

|                                                                | 🖉 BlueSpice 2.27 (on Medii 🛪                                                                                                    | E - 0 ?                                                                         |
|----------------------------------------------------------------|----------------------------------------------------------------------------------------------------|---------------------------------------------------------------------------------|
| ← → C ③ localhe                                                | ost/bsinstaller/mw-config/index.php?page=Install                                                                                                    | 은 월 ☆                                                                           |
|                                                                | BlueSpice 2.27 (on MediaWiki 1.27.1)                                                                                                    |                                                                                 |
| BlueSpice Home<br>Helpdesk                                     | Install                                                                                                    | Language     Existing wiki     Welcome to     MediaWiki!                        |
| MediaWiki home<br>User's Guide<br>Administrator's Guide<br>FAQ | Back Continue                                                                                                    | Connect to database     Upgrade existing     installation     Database settings |
| Read me<br>Release notes<br>Copying<br>Upgrading               |                                                                                                    | Name     Options     Install     Completel                                      |
|                                                                |                                                                                                    | Restart installation                                                            |
|                                                                | Notice: Undefined property: Bit/Vebinstalee/Output::SuseShortHeader in Crixamppihtdocs/bisinstallerimw-config/overrides/includes/BisWebInstallerOutput.php or | line 62                                                                         |
|                                                                |                                                                                                    |                                                                                 |
|                                                                |                                                                                                    |                                                                                 |
|                                                                |                                                                                                    |                                                                                 |

#### Continue.

The file **LocalSetings.php** will be downloaded.

Copy it to the folder **{name}**.

| 📙 i 🔽 📙 🖛 i bsinstal | ler                                        |                            |                 |        |     | - 0                       | $\times$ |   |
|----------------------|--------------------------------------------|----------------------------|-----------------|--------|-----|---------------------------|----------|---|
| Datei Start Freig    | eben Ansicht                               |                            |                 |        |     |                           | ~ 🕐      | ł |
| ← → * ↑ ↓ ↓          | Dieser PC > Lokaler Datenträger (C:) > xam | npp > htdocs > bsinstaller |                 |        | ~ Ö | "bsinstaller" durchsuchen | P        |   |
|                      | Name                                       | Änderungsdatum             | Тур             | Größe  |     |                           | ^        |   |
| 🖈 Schnellzugriff     | composer.local.json-sample                 | 22.08.2016 22:52           | JSON-SAMPLE-Da  | 1 KB   |     |                           |          |   |
| Desktop 🚽            | COPYING                                    | 22.08.2016 22:52           | Datei           | 19 KB  |     |                           |          |   |
| 👆 Downloads 🛛 🤘      | CREDITS                                    | 22.08.2016 22:53           | Datei           | 5 KB   |     |                           |          |   |
| Dokumente #          | FAQ                                        | 22.08.2016 22:52           | Datei           | 1 KB   |     |                           |          |   |
|                      | Gemfile.lock                               | 22.08.2016 22:53           | LOCK-Datei      | 3 KB   |     |                           |          |   |
|                      | 💰 Gruntfile                                | 22.08.2016 22:53           | JavaSkriptdatei | 3 KB   |     |                           |          |   |
|                      | HISTORY                                    | 22.08.2016 22:53           | Datei           | 767 KB |     |                           |          |   |
|                      | img_auth                                   | 22.08.2016 22:53           | PHP-Datei       | 8 KB   |     |                           |          |   |
|                      | of index                                   | 22.08.2016 22:52           | PHP-Datei       | 2 KB   |     |                           |          |   |
|                      | INSTALL .                                  | 22.08.2016 22:52           | Datei           | 4 KB   |     |                           |          |   |
|                      | of installcheck                            | 06.04.2017 16:49           | PHP-Datei       | 23 KB  |     |                           |          |   |
|                      | isduck                                     | 22.08.2016 22:53           | JSON File       | 2 KB   |     |                           |          |   |
| Dieser PC            | of load                                    | 22.08.2016 22:53           | PHP-Datei       | 2 KB   |     |                           |          |   |
|                      | 🔥 LocalSettings.BlueSpice                  | 06.04.2017 16:49           | PHP-Datei       | 1 KB   |     |                           |          |   |
|                      | opensearch_desc                            | 22.08.2016 22:53           | PHP-Datei       | 4 KB   |     |                           |          |   |
|                      | in phpcs                                   | 22.08.2016 22:52           | XML-Dokument    | 2 KB   |     |                           |          |   |
|                      | of profileinfo                             | 22.08.2016 22:53           | PHP-Datei       | 12 KB  |     |                           |          |   |
|                      | Rakefile                                   | 22.08.2016 22:52           | Datei           | 1 KB   |     |                           |          |   |
|                      | README                                     | 22.08.2016 22:52           | Datei           | 2 KB   |     |                           |          |   |
|                      | RELEASE-NOTES-1.27                         | 22.08.2016 22:53           | 27-Datei        | 35 KB  |     |                           |          |   |
|                      | StartProfiler.sample                       | 22.08.2016 22:52           | SAMPLE-Datei    | 2 KB   |     |                           |          |   |
|                      | 🔥 thumb                                    | 22.08.2016 22:53           | PHP-Datei       | 22 KB  |     |                           |          |   |
|                      | thumb_handler                              | 22.08.2016 22:53           | PHP-Datei       | 2 KB   |     |                           |          |   |
|                      | UPGRADE                                    | 22.08.2016 22:53           | Datei           | 12 KB  |     |                           |          |   |
|                      | wiki.phtml                                 | 22.08.2016 22:53           | PHTML-Datei     | 1 KB   |     |                           |          |   |
|                      | ocalSettings                               | 09.06.2017 17:39           | PHP-Datei       | 5 KB   |     |                           | ~        |   |

Open your browser and type: http://localhost/name/installcheck.php

You should get:

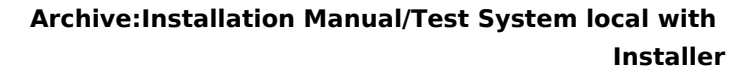

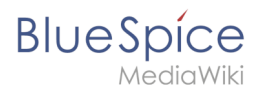

|                              | 🛛 🐵 BlueSpice-Install-Check 🛪                                                                                                    | A                                     | - 0                 | ×  |   |
|------------------------------|----------------------------------------------------------------------------------------------------|---------------------------------------|---------------------|----|---|
| ← → C () localhost/bsinstall | ar/installcheck.php                                                                                                    |                                       | ୍ଷ୍                 | \$ |   |
|                              |                                                                                                    |                                       |                     |    | - |
|                              | Diagnostics:                                                                                                    |                                       |                     |    |   |
|                              | <u>Run BlueSpice diagnostics</u>                                                                                                    |                                       |                     |    |   |
|                              |                                                                                                    |                                       |                     |    |   |
|                              | Charles NID extendence                                                                                                    |                                       |                     |    |   |
|                              | Charling curls OX                                                                                                    |                                       |                     |    | 1 |
|                              | Checking: dom = OK<br>Checking: od = OK                                                                                                    |                                       |                     |    |   |
|                              | Checking: json - OK<br>Checking: mbstring - OK                                                                                                    |                                       |                     |    |   |
|                              | Checking: mysqli - OK<br>Checking: pcre - OK                                                                                                    |                                       |                     |    |   |
|                              | Checking: bdy - OK                                                                                                    |                                       |                     |    |   |
|                              | Checking Henro usability: UK (Example output for C: (xamppi)itabits (bstristaner (instancheck.pnp: (bstr), x-pnp; characteus-acta)                                                                                                    |                                       |                     |    |   |
|                              | Checking C:\sampi\tmp\ - OK                                                                                                    |                                       |                     |    |   |
|                              | Checking PHP session save path:                                                                                                    |                                       |                     |    |   |
|                              | Checking C:\xampp\tmp\ - OK                                                                                                    |                                       |                     |    |   |
|                              | Checking php.ini values:                                                                                                    |                                       |                     |    |   |
|                              | Checking: memory_limit - OK (128M)<br>Checking: max execution time - WARNING! max execution time should be at least 120 (current value: 30). Set an execution time - 120 in your                                                                                                    |                                       |                     |    |   |
|                              | phpini.<br>Checking: post max size - WARNING! post max size should be at least 32M (current value: 8M). Set post max size - 32N in your php.ini.                                                                                                    |                                       |                     |    |   |
|                              | Checking: upload_max_filesize - WARNINGI upload_max_filesize should be at least 32M (current value: 2M). Set upload_max_filesize - 32M in your php.ini.                                                                                                    |                                       |                     |    |   |
|                              | Checking: register_globals - OK (OFF)                                                                                                    |                                       |                     |    |   |
|                              | Checking write access:                                                                                                    |                                       |                     |    |   |
|                              | Checking cache/ - OK<br>Checking images/ - OK                                                                                                    |                                       |                     |    |   |
|                              | Checking extensions/BlueSpiceFoundation/comg/ - OK<br>Checking extensions/BlueSpiceFoundation/data/ - OK                                                                                                    |                                       |                     |    |   |
|                              | Checking for necessary files                                                                                                    | BlueSpice Installati<br>Hallo Welti G | on Checker<br>mbH   |    |   |
|                              | Checking extensions/BlueSpiceExtensions/BlueSpiceExtensions.php - OK<br>Checking LocalSettings BlueSpice.php - OK                                                                                                    |                                       |                     |    | * |
|                              | BlueSpice-Install-Check X                                                                                                    | -                                     | - 0                 | X  |   |
| ← → C O localhost/bsinstal   | er/installcheck.php                                                                                                    |                                       | Q, 🔩                | \$ |   |
|                              |                                                                                                    |                                       |                     | _  |   |
|                              | Checking extensions/BlueSpiceExtensions/BlueSpiceExtensions.php - OK<br>Checking LocalSettings.BlueSpice.php - OK                                                                                                    |                                       |                     |    | ^ |
|                              | Checking entensions/BuckgineEntensions/BuckgineEntensions.php - OK<br>Checking LocalSettings.Buckgine.php - OK<br>Checking error handling:                                                                                                    |                                       |                     |    | • |
|                              | Checking extensions/BuckgineExtensions/BuckgineExtensions.php - OK<br>Checking LocalSettings.Buckginesphp - OK<br>Checking error handling:<br>FAILEDI Your system is configured to display warning messages. Either set <u>Black errors</u> to faise or lower the value for <mark>error_regording</mark> in your                                                                                                    |                                       |                     |    | • |
|                              | Checking extensions/BuckgineExtensions/BuckgineExtensions.php - OK<br>Checking LocalSettings.Buckgines.php - OK<br>Checking error handling:<br>FAILEDI Your system is configured to display warning messages. Either set <u>Blackgerors</u> to faise or lower the value for <mark>error_regorting</mark> in your<br>php.in.<br>Checking allow unt forger:                                                                                                    |                                       |                     |    | • |
|                              | Checking extensions/BudgiceExtensions/BudgiceExtensions.php - OK<br>Checking tocs/BudgiceExtensions.php - OK<br>Checking error handling:<br>FALEDO Your system is configured to display warning messages. Either set <u>Budlay errors</u> to faise or lower the value for <u>error_regerting</u> in your<br>php.m.<br>Checking allow_urt_fopen:<br>OK                                                                                                    |                                       |                     |    | • |
|                              | Checking entersions(BusgicieEntersions(BusgicieEntersions.php - OK<br>Checking Locations,BusgicieEntersions.php - OK<br>Checking error handling:<br>FALLED Your system is configured to display warning messages. Either set <u>BissLey,proors</u> to false or lower the value for <u>error_reporting</u> in your<br>php.int.<br>Checking allow_url_fopen:<br>OK                                                                                                    |                                       |                     |    |   |
|                              | Checking entersions/BudgicieEntersions/BudgicieEntersions.php - OK<br>Checking localizing.BudgicieEntersions.php - OK<br>Checking error handling:<br>FALLED? Your system is configured to display warning messages. Either set <u>BUGLIG, errors</u> to false or lower the value for <u>error_reporting</u> in your<br>php.ini.<br>Checking allow_url_fopen:<br>OK                                                                                                    |                                       |                     |    |   |
|                              | Checking extensions/BudgiceExtensions/BudgiceExtensions.php - OK<br>Checking teors/brand/BudgiceExtensions.php - OK<br>Checking error handling:<br>FAILED! Your system is configured to display warning messages. Either set <u>Bisplay_servers</u> to false or lower the value for <u>error_reparting</u> in your<br>splain.<br>Checking allow_url_fopen:<br>OK<br>Informational:                                                                                                    |                                       |                     |    |   |
|                              | Checking estamiona/BudgiceEstamiona/BudgiceEstamions_Pbp - OK<br>Checking locations_Budgicestamions_Budgicestamions_php - OK<br>Checking error handling:<br>FAILED! Your system is configured to display warning messages. Either set <u>Bislag_errors</u> to false or lower the value for <u>error_reporting</u> in your<br>php.m.<br>Checking allow_url_fopen:<br>OK<br>Informational:<br>PHP Configuration File:                                                                                                    |                                       |                     |    |   |
|                              | Checking extensions/Bius/gisiceExtensions.Pibus/gisiceExtensions.php - OK<br>Checking cordstrong.Bius/gisiceExtensions.php - OK<br>Checking error handling:<br>FALEDO Your system is configured to display warning messages. Either set ElsaLou, errors to faise or lower the value for error_regerting in your<br>php.min.<br>Checking allow_url_fopen:<br>OK<br>Informational:<br>PHP Configuration File:<br>Configuration File:<br>Configuration File:                                                                                                    |                                       |                     |    |   |
|                              | Checking entoniane/BudgiceEntoniane/BudgiceEntoniane/BudgiceEntoniane.php - OK<br>Checking careford from Subject Section 2000<br>FALLED Your system is configured to display warning messages. Either set <u>BisElon_props</u> to false or lower the value for <u>error_reporting</u> in your<br>php.im.<br>Checking allow_url_fopen:<br>OK<br>Informational:<br>PHP Configuration File:<br>Configuration File:<br>Configuration File in use: <u>Change unitary LSS</u> (determined by internal PHP function)<br>PHP Error Log:                                                                                                    |                                       |                     |    |   |
|                              | Checking estamionan@iusiglicitedmoion@iusiglicedmoion.gbp - OK<br>Checking estamion@iusiglicedmoion@iusione.gbp - OK<br>Checking estamion@iusiglicedmoion@iusione.gbp - OK<br>Checking estamion@iusion@iusio@iusio@iusio@iusio@iusio@iusio@iusio@iusio@iusio@iusio@iusio@iusio@iusio@iusio@iusio@iusio@iusio@iusio@iusio@iusio@iusio@iusio@iusio@iusio@iusio@iusio@iusio@iusio@iusio@iusio@i<br>PhiPCon@iusio@iusio@iusio@iusio@iusio@iusio@iusio@iusio@iusio@iusio@iusio@iusio@iusio@iusio@iusio@iusio@iusio@i<br>PhiPCon@iusio@iusio@iusio@iusio@iusio@iusio@iusio@iusio@iusio@iusio@iusio@iusio@iusio@iusio@iusio@iusio@iusio@iusio@iusio@                                                                                                    |                                       |                     |    |   |
|                              | Checking enterpione/BiologiceEnterpione/BiologiceEnterpione.php - OK<br>Checking enterpione/BiologiceEnterpioneEnterpioneEnterpi                                                                                                    |                                       |                     |    |   |
|                              | Checking entraining Biotopic efforts and Biotopic efforts and an analysis of the set of the set of                                                                                                    |                                       |                     |    |   |
|                              | Checking entonions(BiusgingLifetAnnions(BiusgingLifetAnnions.php - OK<br>Checking cordshifting, Biusging enton, O K<br>Checking cordshifting, Biusging enton, O K<br>Phylamin.<br>Checking allow_url_fopen:<br>OK<br>Informational:<br>PHP Configuration File:<br>Configuration File:<br>Configuratio |                                       |                     |    |   |
|                              | Checking estamionar@iusignet#enionar@iusignet#enions.php - OK<br>Checking estamionar@iusignet#enionar@iusignet#enions.php - OK<br>Checking estamions.gluogice.php - OK<br>Checking estamions.gluogice.php - OK<br>Checking estamions.gluogice.php = OK<br>Checking estamions.gluogice.php = OK<br>Checking estamions.gluogice.php = OK<br>Checking estamions.gluogice.php = OK<br>PHP Configuration File:<br>Configuration File:<br>Configur                                                                                                    |                                       |                     |    |   |
|                              | Checking entersions/BudgiceEntersions/BudgiceEntersions.php - OK<br>Checking entersions/BudgiceEntersions/BudgiceEntersions.php - OK<br>Checking entersions.photopeo.photo<br>FALEDD Your system is configured to display warning messages. Either set <u>Biology enters</u> to false or lower the value for <u>entery reporting</u> in your<br>Photopeo.<br>Checking allow_url_fopen:<br>OK<br>Informational:<br>PHP Error Los:<br>Logping to <u>Elisanguanting your</u> (determined by internal PHP function)<br>PHP Error Los:<br>Logping to <u>Elisanguanting your</u> (determined by internal PHP function)<br>PHP Error Los:<br>Logping to <u>Elisanguanting your</u> (determined by internal PHP function)<br>Checking times to set substantiation of the set SSO is not configured correctly and WILL HOT WORKI<br>Checking time zone is Europa/Berlin (CEST)<br>Server time:<br>Your current time zone is Europa/Berlin (CEST)                                                                                                    |                                       |                     |    |   |
|                              | Checking extensions/BudgiceEntrolonz/BudgiceEntrolonz.php - OK<br>Checking extensions/BudgiceEntrolonz/BudgiceEntrolonz.php - OK<br>Checking error handling:<br>FAILED: Your system is configured to display warning messages. Either set #Stallug.errors to faise or lower the value for error_regerting in your<br>php.mi.<br>Checking allow_urf_fopen:<br>OK<br>Informational:<br>PHP Configuration File:<br>Configuration File:<br>Configuration File:<br>Configuration File:<br>Configuration File:<br>Configuration File:<br>Configuration File:<br>Configuration File:<br>Configuration File:<br>Single Sign-On:<br>s_SERVER[NBMUTE_USER] in not set. SSO is not configured correctly and WILL NOT WORK!<br>Checking time zone:<br>Your correct time zone is Europe/Berlin (CEST)<br>Server time:<br>rf., op 3m 2017 17:15:156 +0200                                                                                                    |                                       |                     |    |   |
|                              | Checking extensions/Biologiciet.environs.piblicipiet.environs.php - OK<br>Checking career in a set in a set of the set of the set in a set of the set in a set of the set of the set of the set in a set of the set of the s                                                                                                    |                                       |                     |    |   |
|                              | Checking extensions/Budgiced.tensions/Budgiced.tensions.php - OK<br>Checking extensions/Budgiced.tensions/Budgiced.tensions.php - OK<br>Checking extensions.gluogiced.tensions.gluogiced.tensions.php - OK<br>Checking extensions.gluogiced.tensions.gluogiced.tensions.php - OK<br>Checking extensions.gluogiced.tensions.gluogiced.                                                                                                    |                                       |                     |    |   |
|                              | Checking entersionan@BudgiesEntersionan@BudgiesEntersions.php - OK<br>Checking entersionan@BudgiesEntersionan@BudgiesEntersionan.php - OK<br>Checking entersionan@BudgiesEntersionan@BudgiesEntersionan.php - OK<br>Checking entersional@BudgiesEntersionan@BudgiesEntersionan@BudgiesEntersionaBudgiesEntersionaBudgies                                                                                                    |                                       |                     |    |   |
|                              | Checking energiesen Biologic effortion and Biologic effortion and biologic effortion and biologic effort and biologic effort and biologic effort effort effort effort effort effort effort effort effort effort effort effort effort effort effort effort effort effort effort effort effort effort effort effort effort effort effort e                                                                                                    | Buespice Installati                   | on Checker.         |    |   |
|                              | Checking earbairson (Bioscipications and Bioscipications and Biosc                                                                                                    | BiveSpice Installati<br>Hallo Wert of | on Checker<br>eitel |    |   |

You should pay attention to red marked warnings, and fix them if there are any. The warning **Checking error handling** can be ignored.

Now open new browser tab and type: http://localhost/{name}

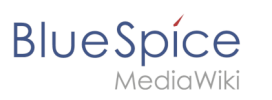

### You should get:

|                                                                                                    | , 🕝 Bubi                                                                                                    | aWiki × | A                | - 0 > |
|----------------------------------------------------------------------------------------------------|----------------------------------------------------------------------------------------------------|---------|------------------|-------|
| ← → C () localhost/bsinstaller/index.php/Main_Page                                                                                                    | 2                                                                                                    |         |                  | < 월 ☆ |
|                                                                                                    | BubaWiki About BlueSpice Blog                                                                                                    | Search  | Login<br>Q       |       |
|                                                                                                    | MAIN PAGE DISCUSSION (0)                                                                                                    |         | еріт нізтоку 🕹 🗸 |       |
| =                                                                                                    | 👌 Assignments 🥒 6 hours and 9 minutes ago 🔔 MediaWiki default                                                                                                    |         |                  |       |
| <ul> <li>Main Page</li> <li>All pages</li> <li>Categories</li> <li>Recent changes</li> <li>About Budspice</li> <li>HELP</li> <li>Instructions</li> <li>Support</li> <li>Context</li> <li>TOOLS</li> <li>Wate links here</li> <li>Related changes</li> <li>Pervalences link</li> <li>Pervalences link</li> </ul> | MediaWiki has been installed.<br>Configuration setting is a for information on using the wiki software.<br>Detring started<br>MediaWiki Felage<br>MediaWiki release mailing list @<br>Localise MediaWiki release mailing list @<br>Localise MediaWiki release mailing list @<br>Localise MediaWiki release mailing list @<br>MediaWiki release mailing list @<br>Localise MediaWiki release mailing list @<br>MediaWiki release mailing list @ |         |                  |       |

You have successfuly installed BlueSpice!